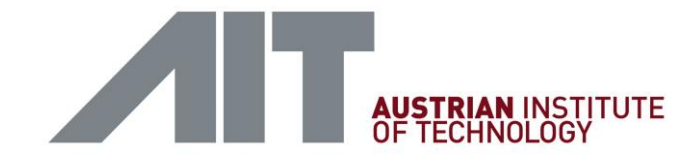

# LOGIN MANUAL (AND FIRST STEPS) FOR THE ALPBACH TECHNOLOGY SYMPOSIUM ON APPLE IPHONE 11

Link for the login to the Hopin-Tool:

https://app.hopin.to/events/european-forum-alpbach-2020/reception

User is the email address you entered during registration, password has been set itself, can also be reset by specifying the e-mail address!

Please click "Open in Safari".

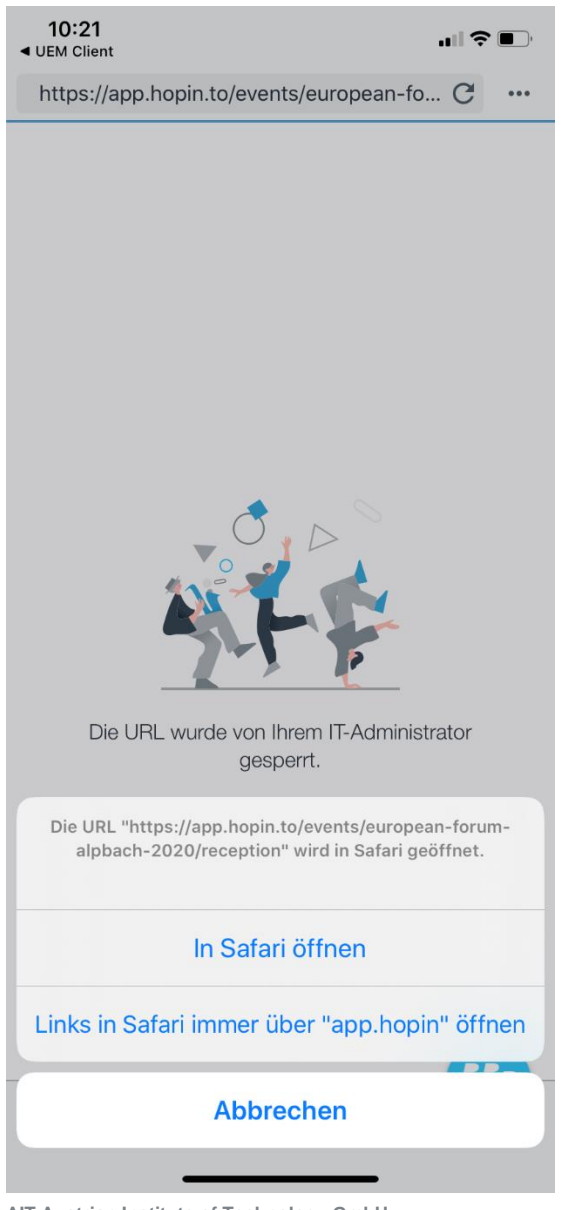

AIT Austrian Institute of Technology GmbH Giefinggasse 4 | 1210 Wien, Austria | T +43 (0) 50 550-0 | F +43 (0) 50 550-2201 | office@ait.ac.at | www.ait.ac.at

#### After login, you will be on the homepage of the Hopin tool

(Hopin is the digital platform for the European Forum and the Alpbach Technology Symposium).

| 10:04              |            |        | ≎ ∎⊃    |
|--------------------|------------|--------|---------|
| АА                 | A hopin.to |        | S       |
| <b>&amp;</b> hopin |            | Log in | Sign up |

### European Forum Alpbach 2020

E Aug 23, 7:00AM to Sep 3, 11:00PM CEST

2768 people attending

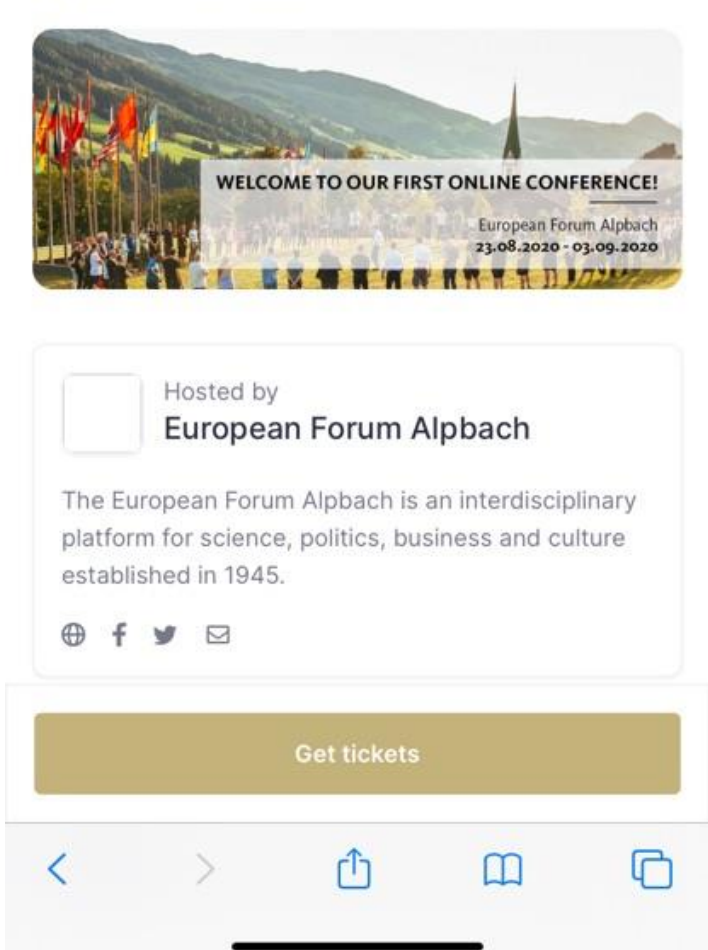

AIT Austrian Institute of Technology GmbH

Giefinggasse 4 | 1210 Wien, Austria | T +43 (0) 50 550-0 | F +43 (0) 50 550-4015 | cmc@ait.ac.at | www.ait.ac.at

Then please press LOGIN at the top on the right side and log in with the e-mail address as a user and the self-assigned password.

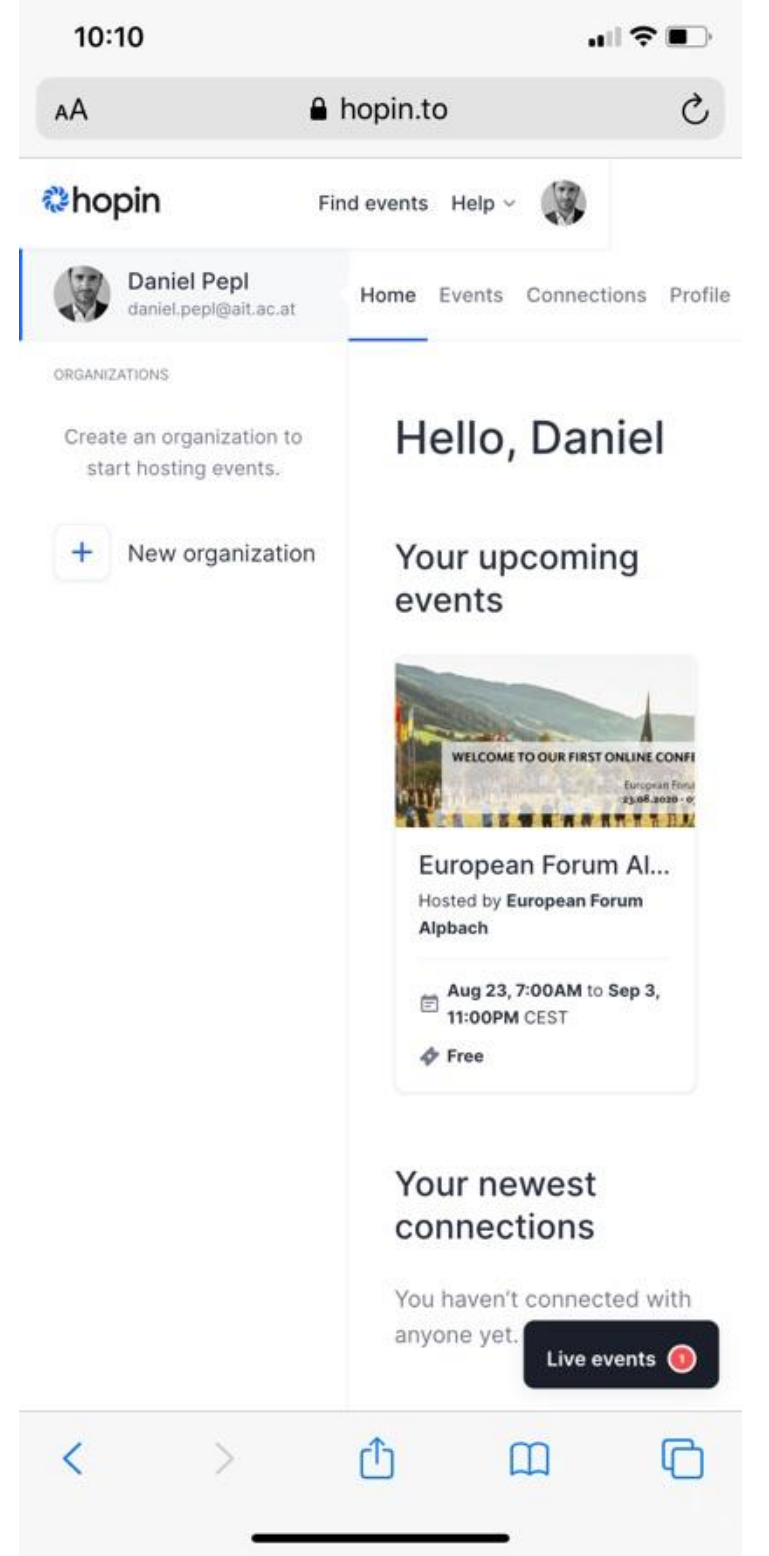

#### Afterwards click on the picture under YOUR UPCOMING EVENTS (European Forum Alpbach).

| 10:10  |             |          |
|--------|-------------|----------|
| AA     | A hopin.to  | S        |
| &hopin | Find events | Help 🗸 🎲 |

### European Forum Alpbach 2020

Aug 23, 7:00AM to Sep 3, 11:00PM CEST
 2775 people attending

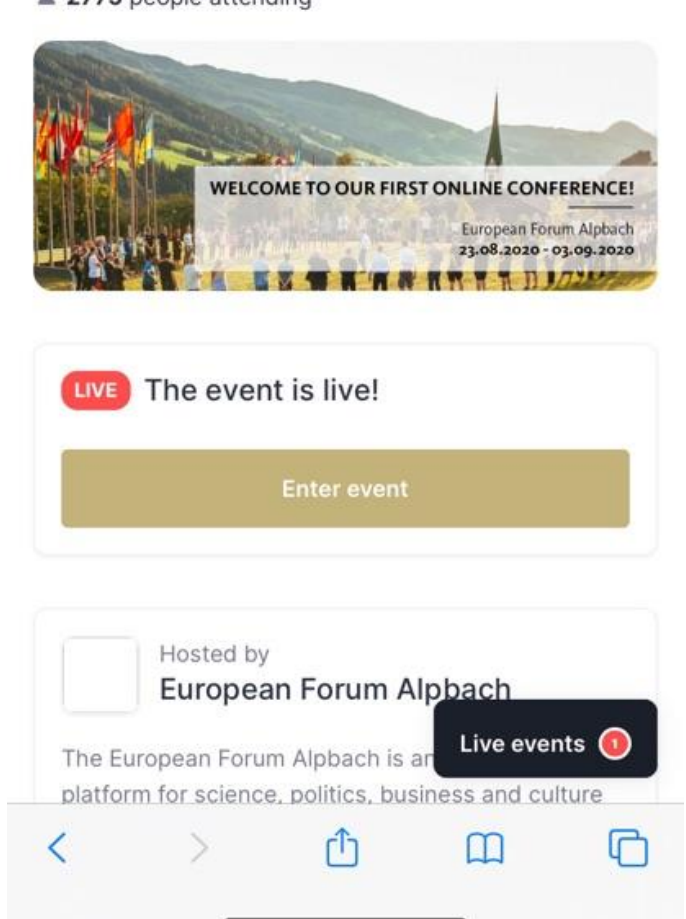

#### Then click on ENTER EVENT. You are now in the event and see the CHAT WINDOW by default.

| 10:11                                                   |                                                                                              |                                                                                    |                                                                                                    |                                                                 | •                                |
|---------------------------------------------------------|----------------------------------------------------------------------------------------------|------------------------------------------------------------------------------------|----------------------------------------------------------------------------------------------------|-----------------------------------------------------------------|----------------------------------|
| AA                                                      | 6                                                                                            | app.ho                                                                             | pin.to                                                                                                    |                                                                 | C                                |
| European                                                | Forum Alpl                                                                                   | oach 2020                                                                          | D                                                                                                    | Ē                                                               | ×                                |
| Schedu                                                  | le                                                                                           |                                                                                    |                                                                                                    |                                                                 |                                  |
| Augus<br>23                                             | st Au<br>24                                                                                  | <b>gust</b><br>(19)                                                                | August<br>25 (18)                                                                                                    | Au<br>2€                                                        | =                                |
| Cha                                                     | t                                                                                            | Polls                                                                              | •                                                                                                    | Who is                                                          | Who                              |
| God<br>Slide<br>God<br>If pe<br>Hov<br>AB<br>Abb<br>God | od morning<br>es.<br>orgina Assil<br>eople are no<br>vever, some<br>oa Bungwor<br>od morning | bi Kusaah<br>bi Kusaah<br>bi willing y<br>e will surel<br>n 9 minutes<br>from Kadu | <ul> <li>Please sh</li> <li>9 minutes a</li> <li>9 ou don't fo</li> <li>y be ready</li> <li>s ago</li> <li>ina, Nigeria</li> </ul> | a is live ri<br>R<br>are link to<br>go<br>rce them<br>for the v | ght<br>bad more<br>the<br>accine |
| Oou<br>@G<br>with                                       | i <b>gh ONAH</b><br>eorgina Ass<br>nout a vacci<br>he populatio                              | 4 minutes a<br><mark>sibi Kusaa</mark><br>ine might I<br>on.                       | <sup>go</sup><br>h well yes l<br>become a r                                                                                        | out those<br>isk to the                                         | left<br>rest                     |
| ort                                                     |                                                                                              |                                                                                    |                                                                                                    |                                                                 |                                  |
| Start ty                                                | ping                                                                                         |                                                                                    |                                                                                                    |                                                                 | <b>1</b><br>500                  |

#### The chat window can be moved down by moving the circled icon.

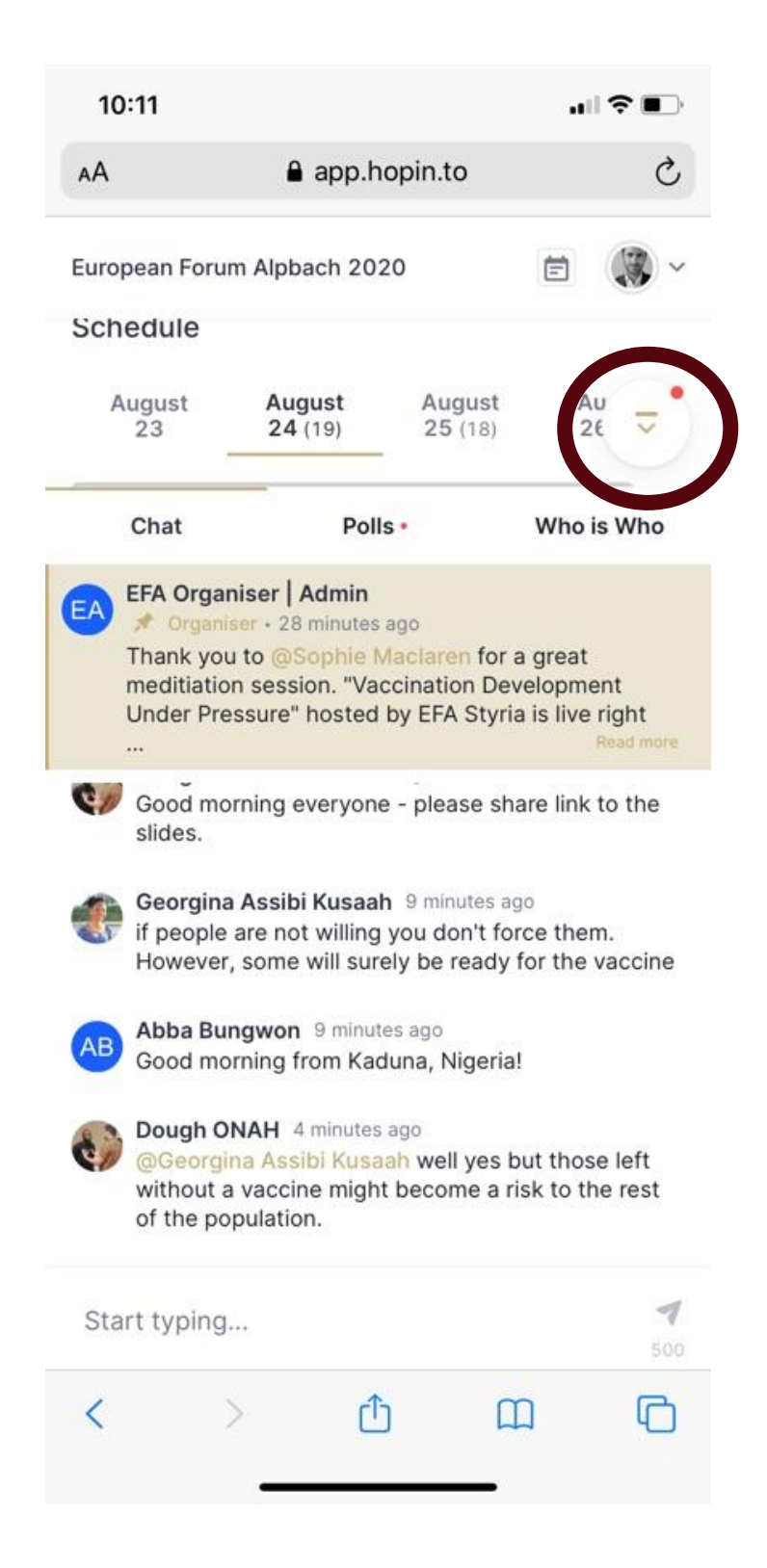

### Either by scrolling down to the schedule and the digital single events (please scroll below the logos) ...

| 10:11                                                                                         |                                                                                                    |                                                                            |                   |         | <b>?</b> ∎    |
|-----------------------------------------------------------------------------------------------|----------------------------------------------------------------------------------------------------|----------------------------------------------------------------------------|-------------------|---------|---------------|
| AA                                                                                            | 6                                                                                                    | app.ho                                                                     | pin.to            |         | C             |
| European l                                                                                    | Forum Alpt                                                                                                | oach 2020                                                                  | )                 | Ē       |               |
| Schedul                                                                                       | е                                                                                                    |                                                                            |                   |         |               |
| August<br>23                                                                                  | t Au<br>24                                                                                                | <b>gust</b><br>(19)                                                        | August<br>25 (18) | A<br>2  | ugust<br>(29) |
| Search se                                                                                     | egment                                                                                                    |                                                                            |                   |         | Q <b>Y</b>    |
| Show pa                                                                                       | st segmen                                                                                                 | ts                                                                         |                   |         |               |
| 09:30 A<br>Sess<br>Kow V<br>Hosted                                                            | M - 10:30<br>sions<br>accination<br>by EFA Aus                                                            | AM 🗊<br>Developn                                                           | nent Unde         | r Press | ure?          |
| 09:30 A<br>Sess<br>Now Vi<br>Hosted<br>10:30 A<br>Stud                                        | M - 10:30<br>sions<br>accination<br>by EFA Aus<br>M - 11:00<br>lios                                       | AM 🗈<br>Developn<br>stria, Styria                                          | nent Unde         | r Press | ure?          |
| 09:30 A<br>Sess<br>Normal Stude<br>Dr. Hans                                                   | M - 10:30<br>sions<br>accination<br>by EFA Aus<br>M - 11:00<br>lios<br>s Henri P. P                       | AM 🗈<br>Developm<br>stria, Styria<br>AM 🖻                                  | nent Unde         | r Press | ure?          |
| 09:30 A<br>Sess<br>Nov V<br>Hosted<br>10:30 A<br>Stud<br>Dr. Hans<br>11:00 A<br>Sess          | M - 10:30<br>sions<br>accination<br>by EFA Aus<br>M - 11:00<br>lios<br>s Henri P. H<br>M - 12:00<br>sions | AM I                                                                       | nent Unde         | r Press | ure?          |
| 09:30 A<br>Sess<br>N<br>Hosted<br>10:30 A<br>Stud<br>Dr. Hans<br>11:00 A<br>Sess<br>Reception | M - 10:30<br>sions<br>accination<br>by EFA Aus<br>M - 11:00<br>lios<br>s Henri P. F<br>M - 12:00<br>sions | AM<br>Developm<br>stria, Styria<br>AM<br>AM<br>Cluge on C<br>PM<br>Session | ovid-19           | r Press | ure?          |

## ... or you click on the small calendar icon on the start screen. The events are sorted by proximity and start time.

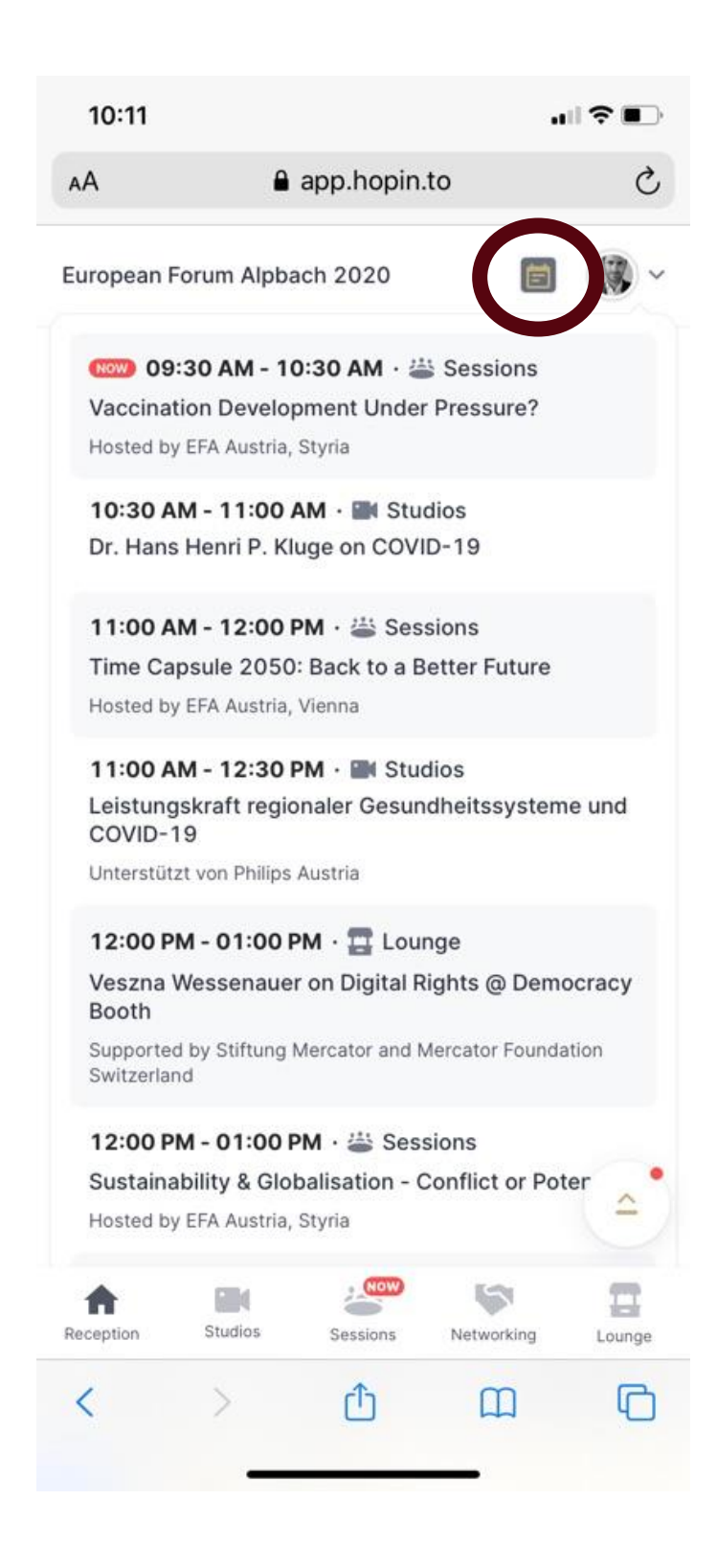

Using the example "Vaccination Development under Pressure?", just click on this event and you will get to the overview page of this specific event.

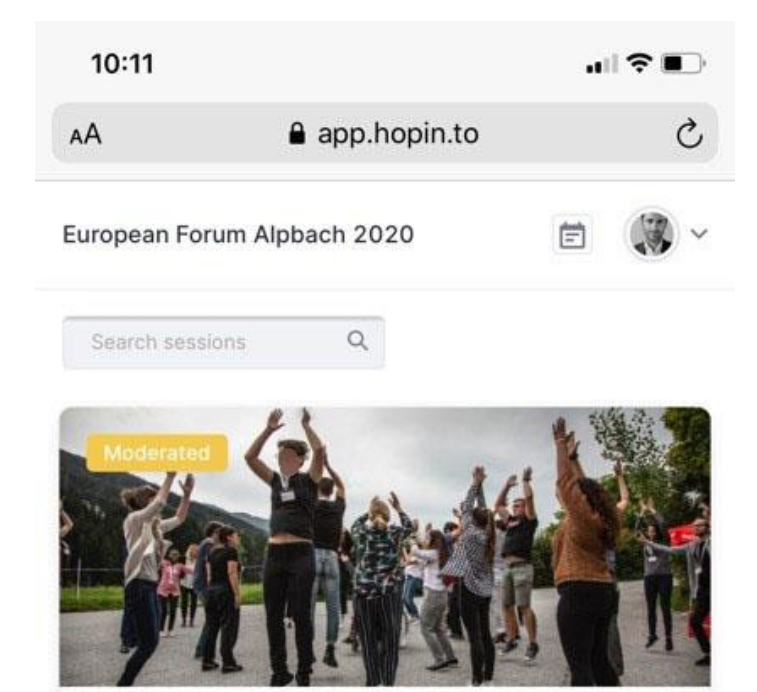

# Vaccination Development Under Pressure?

Hosted by EFA, Styria

Lisa Schantl

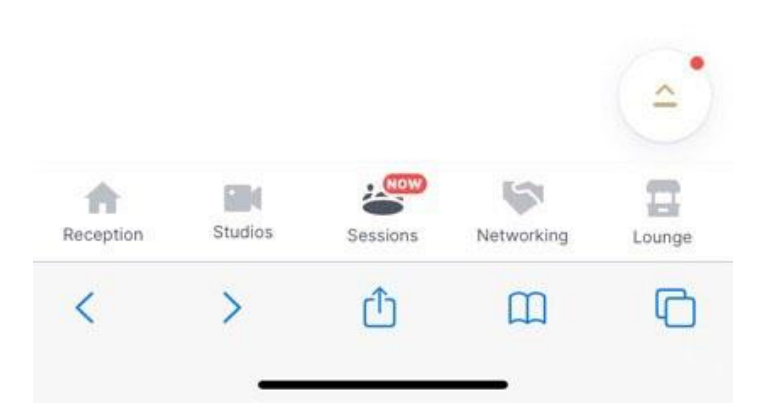

#### By clicking on the picture, you get into the stream of the event.

0

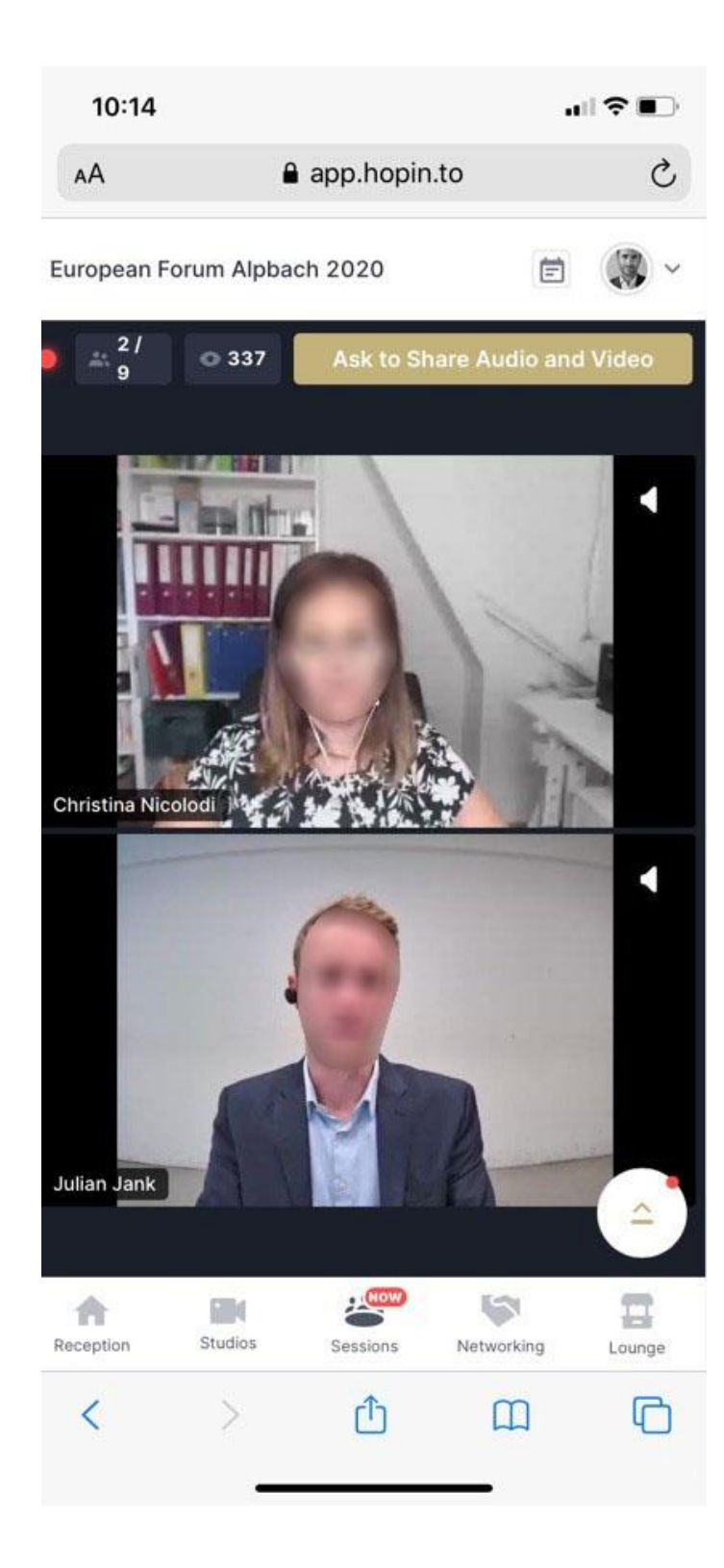